# **Printed Documentation**

# **Table of Contents**

| Introduction                                                                               | 1  |
|--------------------------------------------------------------------------------------------|----|
| Installation                                                                               | 3  |
| Installation                                                                               | 3  |
| Discovery 2013.0 Download from the Landmark Software Manager                               | 3  |
| Download Instructions                                                                      | 3  |
| Third Party Software Installation                                                          | 4  |
| Third Party Software Installation                                                          | 4  |
| Third Party Installation STEP 1- Getting Started with Landmark LSM Download or Release DVD | 5  |
| Third Party Installation STEP 2 - InstallShield Wizard Startup                             | 7  |
| Contacting Technical Support                                                               | 17 |
| Index                                                                                      | 19 |

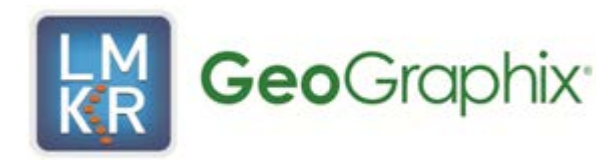

## Introduction

The Third Party Installation guide will help you install certain software that is necessary before you can use Discovery. The Third Party Install includes DirectX 11 June 2010 End User Runtimes, Microsoft® .Net<sup>™</sup> Framework 4.0 and either ESRI® ArcGIS Engine<sup>™</sup> 10 Runtimes or ESRI ArcGIS Engine<sup>™</sup> 9.

This document includes very important information that you should read before installation:

#### Installation Overview and Step-by-Step Instructions

If you have any questions or issues with installation, don't hesitate to contact Technical Support.

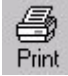

•

nt You can print this installation guide:

- From the Contents page to the left, select the desired book-  $\diamondsuit$  or topic- [?].
- Click the Print button on the toolbar.
- When the Print Topics dialog box appears, select one of the two options.
- Click OK when the Print dialog appears.

### Installation

#### Installation

Discovery utilizes Microsoft Windows ® Installer technology for installing the Discovery applications. Windows ® Installer technology provides powerful features for installation and component configuration, network installations (distribution\deployment) and software removal\uninstall.

This installation guide provides step-by-step instructions for End User installations:

- End User Installation
- Install Discovery Applications to a Single Workstation.

#### Discovery 2013.0 Download from the Landmark Software Manager

#### **Download Instructions**

Follow the instructions below to download Discovery 2013.0 to your system using the Landmark Software Manager (LSM).

1. Within the **Available Downloads** Page on the **Releases** tab of the LSM highlight the **Release Type** *Discovery* 2013.0 and the *Discovery* 2013.0 *Utilities*.

<u>Note</u>: If you do not need any of the Discovery Utilities or Extras then it is not necessary to download the Discovery DVD Utilities.

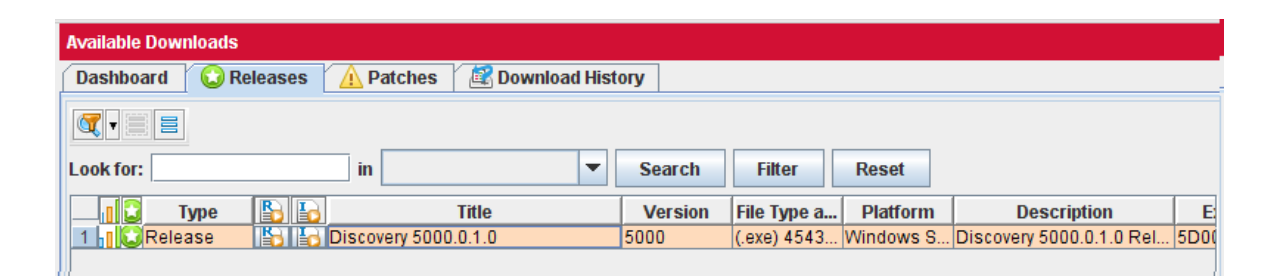

2. Select the Down Arrow to move the items down to the **My Download Cart** page on the **Download Cart** tab.

| N | ly Download Cart |          |                 |   |         |             |           |                          |      |
|---|------------------|----------|-----------------|---|---------|-------------|-----------|--------------------------|------|
| 7 | Download Cart    |          |                 |   |         |             |           |                          |      |
|   |                  | <b>(</b> |                 |   |         |             |           |                          |      |
| I | _ook for:        | in       |                 | - | Search  | Filter      | Reset     |                          |      |
|   | 📕 🔂 🛛 Type       |          | Title           |   | Version | File Type a | Platform  | Description              | E    |
|   | 1 Release        | Disco    | very 5000.0.1.0 |   | 5000    | (.exe) 4543 | Windows S | Discovery 5000.0.1.0 Rel | 5D00 |

3. Highlight the download(s) and then select the **Download Now** 

Download Now button.

4. Click **OK** at the **Preferences** dialog box. Note that the default download for the file(s) will be **C:\Landmark\LSM\Landmark**.

5. Click on the AGREE button for the LANDMARK GRAPHICS CORPORATION LICENSE AGREEMENT.

6. Once the file(s) have been downloaded click on the **Close** button to close the **Download Discovery** progress bar. (Ignore the **Opening Folder** button.)

| Download Discovery                                                                                | ALL New PLATER                                                |                        | ×           |
|---------------------------------------------------------------------------------------------------|---------------------------------------------------------------|------------------------|-------------|
| Downloading :GGX\Discovery\5000\                                                                  | Release\Win\Discovery5000.0.1.0Setup.exe                      |                        |             |
|                                                                                                   | Getting the file from ServerPlease wait                       |                        |             |
| Destination :<br>Size :<br>Percent Downloaded :<br>Downloaded :<br>Close after download complete: | C:/Landmark/LSM/Landmark/GGX/Discovery5000Releas<br>1 KB<br>s | eWin/Discovery5000.0.1 | .0Setup.exe |
|                                                                                                   |                                                               | Opening Folder         | Close       |

To install the Discovery 2013.0 software go to the **Download** folder and double click on the **Discovery2013.0Setup.exe** file to start the setup. (The install will first need to extract the setup files to the local drive.)

See the GeoGraphix Discovery 2013.0 Utilities document for Utilities to install the Utilities. Click on the Install Guide button on LSM to open the GeoGraphix Discovery 2013.0 Utilities document file.

#### Third Party Software Installation

#### **Third Party Software Installation**

This installation will add the Discovery Applications to a Single Workstation.

| Caution:                                             | The following conditions must be met before you can install the Discovery 2013.0 software:                |
|------------------------------------------------------|----------------------------------------------------------------------------------------------------|
| General<br>Installation                              | • You must have <b>Administrative Rights</b> to the local computer that will run the install.             |
| Requirements                                         | • Must have <i>Internet Explorer 6.0</i> or higher installed.                                             |
| - please refer to                                    | • Must have networking installed including the <i>TCP/IP</i> protocol.                                    |
| the System<br>Requirements<br>for a complete<br>list | • This software should only be installed on <i>Windows</i> ® 2008 Server or Windows® 7 operating systems. |

There are 7 steps to perform the Third Party Software Install:

- STEP 1 Getting Started with Discovery LSM or Release DVD
- STEP 2 InstallShield Wizard Startup
- STEP 3 License Agreement
- STEP 4 Custom Setup
- STEP 5 Ready to Install the Program
- STEP 6 InstallShield Wizard Completed

| Note: | LMKR licenses are now installed after the above Discovery master installation steps.            |
|-------|-------------------------------------------------------------------------------------------------|
|       | When Discovery applications are started through the Desktop shortcuts or Start Menu Programs, a |
|       | licensing check is performed on the workstation.                                                |
|       | Please refer to the Product Licensing topic for further details.                                |
|       |                                                                                                 |

Go to STEP 1: Getting Started with Discovery LSM Download or Release DVD

# Third Party Installation STEP 1- Getting Started with Landmark LSM Download or Release DVD

Before starting installation, close all other open applications.

If you have downloaded the <u>Third Party Installation from LSM</u>, go to the **download** folder and double click on the **Discovery2013.0ThirdPartyVendorInstaller.exe** file to begin.

Double click on the

| Discovery 2013.0 Third Party Vendor Installer - InstallShield Wizard                                                                         | × |
|----------------------------------------------------------------------------------------------------|---|
| Location to Save Files<br>Where would you like to save your files?                                                                           |   |
| Please enter the folder where you want these files saved. If the folder does not exist, it will be created for you. To continue, click Next. |   |
| Save files in folder:<br>C:\Program Files (x86)\GeoGraphix\Discovery 2013.0 Third Party Vendor Installer<br>Change                           |   |
|                                                                                                    |   |
|                                                                                                    |   |
| InstallShield < Back Next > Cancel                                                                                                    |   |

Select the location to extract the Discovery 3d Party Vendor Installer setup files. The default will be "C:\Program Files (x86)\GeoGraphix\Discovery 2013.0 Third Party Vendor Installer".

The files will now be extracted

| Discovery 2013.0 Third Party Vend                                                          | dor Installer - InstallShield Wizard                                                        |
|--------------------------------------------------------------------------------------------|---------------------------------------------------------------------------------------------|
| Extracting Files<br>The contents of this package are being ex                              | xtracted.                                                                                   |
| Please wait while the InstallShield Wizard (<br>2013.0 Third Party Vendor Installer on you | extracts the files needed to install Discovery<br>ur computer. This may take a few moments. |
| Extracting setup 1.cab                                                                     |                                                                                             |
|                                                                                            |                                                                                             |
| Instalishield                                                                              | < Back Next > Cancel                                                                        |

You will proceed directly to STEP 2 - InstallShield Wizard Setup.

If you have ordered the Third Party Vendor Installation on DVD, continue through this step.

Insert the Third Party Vendor Installation DVD-ROM into the DVD-Drive.

The GeoGraphix splash screen appears for a few seconds ....

| Note: | If the GeoGraphix splash screen does not appear automatically, go to the Start menu, and choose  |
|-------|--------------------------------------------------------------------------------------------------|
|       | Run. In the Run dialog box, browse to the appropriate DVD-drive and select the Install.exe file. |
|       | Click OK.                                                                                        |

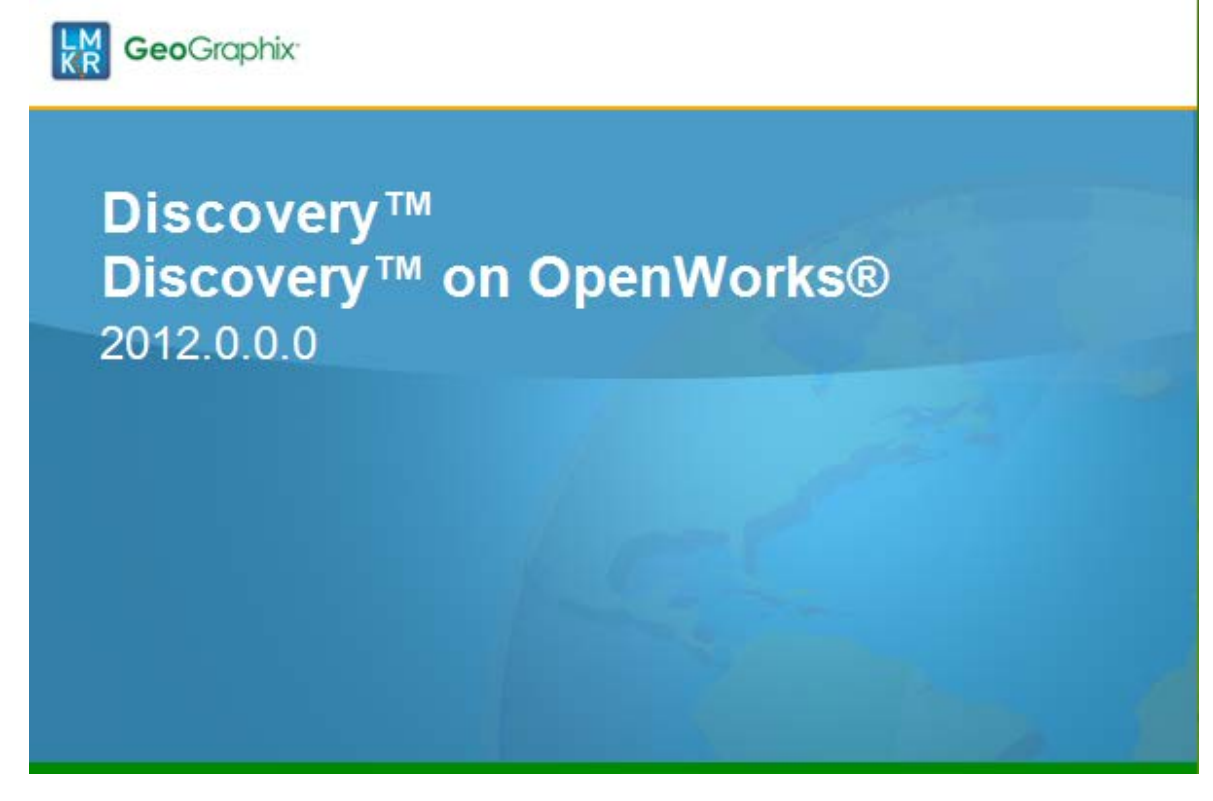

Then the GeoGraphix install window appears, with several options that you can click on. To begin installation, click the first option.

Go to STEP 2: <u>InstallShield Wizard Startup</u> Return to Beginning: <u>Third Party Software Installation</u>

#### Third Party Installation STEP 2 - InstallShield Wizard Startup

After double clicking to launch the Discovery Third Party Vendors Install, the InstallShield wizard is started. From here you can install the DirectX End User Runtimes required to run Discovery 3D, and install the appropriate ESRI ArcGIS client to allow GeoAtlas to use data from an ESRI server.

If Microsoft .NET 4.0 is not installed, the setup will begin the .NET 4.0 Framework install:

| Microsoft .NET Framework 4 Setup                                                           | × |
|--------------------------------------------------------------------------------------------|---|
| Your installation will occur. See below for reasons why.                                   |   |
| <u>Details</u>                                                                             |   |
| 2. Same or higher version of .NET Framework 4 has already been installed on this computer. |   |
|                                                                                            |   |
|                                                                                            |   |
| Please see <u>Microsoft .NET Framework 4 Setup readme</u> for more information.            |   |
| Close Close                                                                                |   |

Follow the Microsoft .NET Framework 4 setup instructions

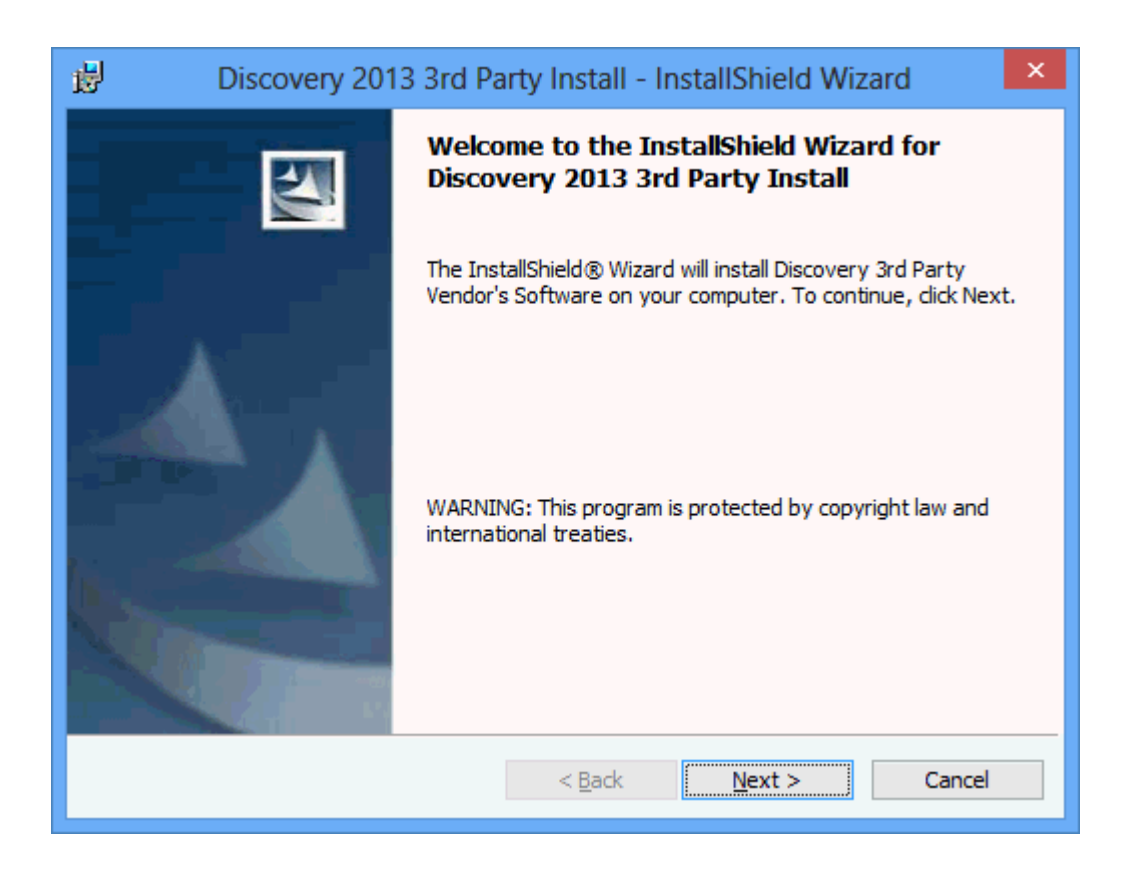

The Discovery 3rd part Vendors Install Welcome dialog display. Click **Next** to continue.

| Discovery 2013 3rd Party Install - InstallShield Wizard                                                                                                    | x  |
|----------------------------------------------------------------------------------------------------|----|
| License Agreement Please read the following license agreement carefully.                                                                                                    | 4  |
| YOU ACKNOWLEDGE THAT YOUR USE OF THIS SOFTWARE IS SUBJECT<br>TO LMKR AND LANDMARK GRAPHICS CORPORATION'S SOFTWARE<br>LICENSE TERMS AND CONDITIONS. ADDITIONALLY, YOU AGREE<br>THAT YOUR USE OF THIS SOFTWARE SHALL COMPLY WITH THE<br>AFOREMENTIONED TERMS AND CONDITIONS. | CT |
| I accept the terms in the license agreement     Print                                                                                                    |    |
| ○ I <u>d</u> o not accept the terms in the license agreement                                                                                                    |    |
| < <u>B</u> ack <u>N</u> ext > Cance                                                                                                    | el |

Read the licence agreement (you can print it using the Print button) before you select the "I accept the terms in the license agreement" option. Click Next to continue. Click Cancel if you wish to exit the installation.

| B Discovery 2013 3rd Party Install - In                                                                                                    | stallShield Wizard                                                                                                    |
|----------------------------------------------------------------------------------------------------|----------------------------------------------------------------------------------------------------|
| Custom Setup<br>Select the program features you want installed.                                                                                                    |                                                                                                    |
| Click on an icon in the list below to change how a feature is in:<br>Microsoft<br>Wicrosoft DirectX 10 June 2010 End-L<br>ESRI<br>ESRI ArcGIS Engine 9.3.1 Runtime<br>ESRI ArcGIS Engine 10 Runtime | stalled.<br>Feature Description<br>ESRI ArcGIS Runtime Engine<br>9.3.1 to be used with Discovery<br>GeoAtlas. Note that you cannot<br>have ESRI 10 installed at the<br>same time.<br>This feature requires 0KB on<br>your hard drive. |
| InstallShieldSpace < <u>Back</u>                                                                                                    | Next > Cancel                                                                                                    |

The Custom Setup dialog displays. To install a Third Party Vendor component, click on the feature you wish to install in the list tree. A context menu appears. Select option "This feature will be installed on the local hard drive".

| Note: | If you do not already have ESRI ArcGIS runtime installed, you should choose to install <b>ESRI ArcGIS Engine 10 Runtime</b> and deselect <b>ESRI AcGIS Engine 9.3.1 Runtime</b> . You cannot install both ESRI engines. If you already have an existing version of ArcGIS Engine Runtime, or ArcGIS Desktop, you need to uninstall it first. |
|-------|----------------------------------------------------------------------------------------------------|
|-------|----------------------------------------------------------------------------------------------------|

Click Next to continue with the installation.

#### Installation

| Discovery 2013 3rd Party                                                                                        | Install - InstallShield Wizard |  |
|----------------------------------------------------------------------------------------------------|--------------------------------|--|
| <b>Ready to Install the Program</b><br>The wizard is ready to begin installation.                               |                                |  |
| Click Install to begin the installation.                                                                        |                                |  |
| If you want to review or change any of your installation settings, click Back. Click Cancel to exit the wizard. |                                |  |
|                                                                                                    |                                |  |
|                                                                                                    |                                |  |
|                                                                                                    |                                |  |
|                                                                                                    |                                |  |
|                                                                                                    |                                |  |
| T                                                                                                    |                                |  |
|                                                                                                    | < Back Install Cancel          |  |

Click  $\ensuremath{\text{Install}}$  to continue with the options selected in the previous dialog box.

The Discovery 2013.0 3rd Party Install dialog will be in the background as the items selected are installed. Do NOT Cancel this dialog.

| 👸 Disco                | overy 2013 3rd Party Install - InstallShield Wizard 🛛 – 🗖 🗙                                                             |
|------------------------|----------------------------------------------------------------------------------------------------|
| Installing<br>The prog | Discovery 2013 3rd Party Install<br>ram features you selected are being installed.                                      |
| 1 <del>6</del>         | Please wait while the InstallShield Wizard installs Discovery 2013 3rd Party<br>Install. This may take several minutes. |
|                        | Status:                                                                                                    |
|                        |                                                                                                    |
|                        |                                                                                                    |
|                        |                                                                                                    |
| InstallShield –        |                                                                                                    |
|                        | < <u>B</u> ack <u>N</u> ext > Cancel                                                                                    |

If the Microsoft DirectX 10 June 2010 End User Run-times was selected:

| Installing Microsoft(R) DirectX(R)             |                                                                                                    |  |  |
|------------------------------------------------|----------------------------------------------------------------------------------------------------|--|--|
| Microsoft <sup>®</sup><br>DirectX <sup>®</sup> | Welcome to setup for DirectX<br>The DirectX setup wizard guides you through installation of<br>DirectX Runtime Components. Please read the following<br>license agreement. Press the PAGE DOWN key to see the rest<br>of the agreement. You must accept the agreement to continue<br>the setup.                                                                                                   |  |  |
|                                                | MICROSOFT SOFTWARE LICENSE TERMS<br>MICROSOFT DIRECTX END USER RUNTIME<br>These license terms are an agreement between Microsoft<br>Corporation (or based on where you live, one of its<br>affiliates) and you. Please read them. They apply to the<br>software named above, which includes the media on<br>which you received it, if any. The terms also apply to any<br>Microsoft<br>* updates, |  |  |
|                                                | < <u>B</u> ack <u>N</u> ext > Cancel                                                                                                    |  |  |

The Installing Microsoft(R) DirectX(R) Welcome Dialog box appears. Read the software license agreement, and select the option "I accept the agreement". Click Next to proceed with installation.

If ESRI was selected, the ArcGIS Engine Runtime 10 Setup dialog appears

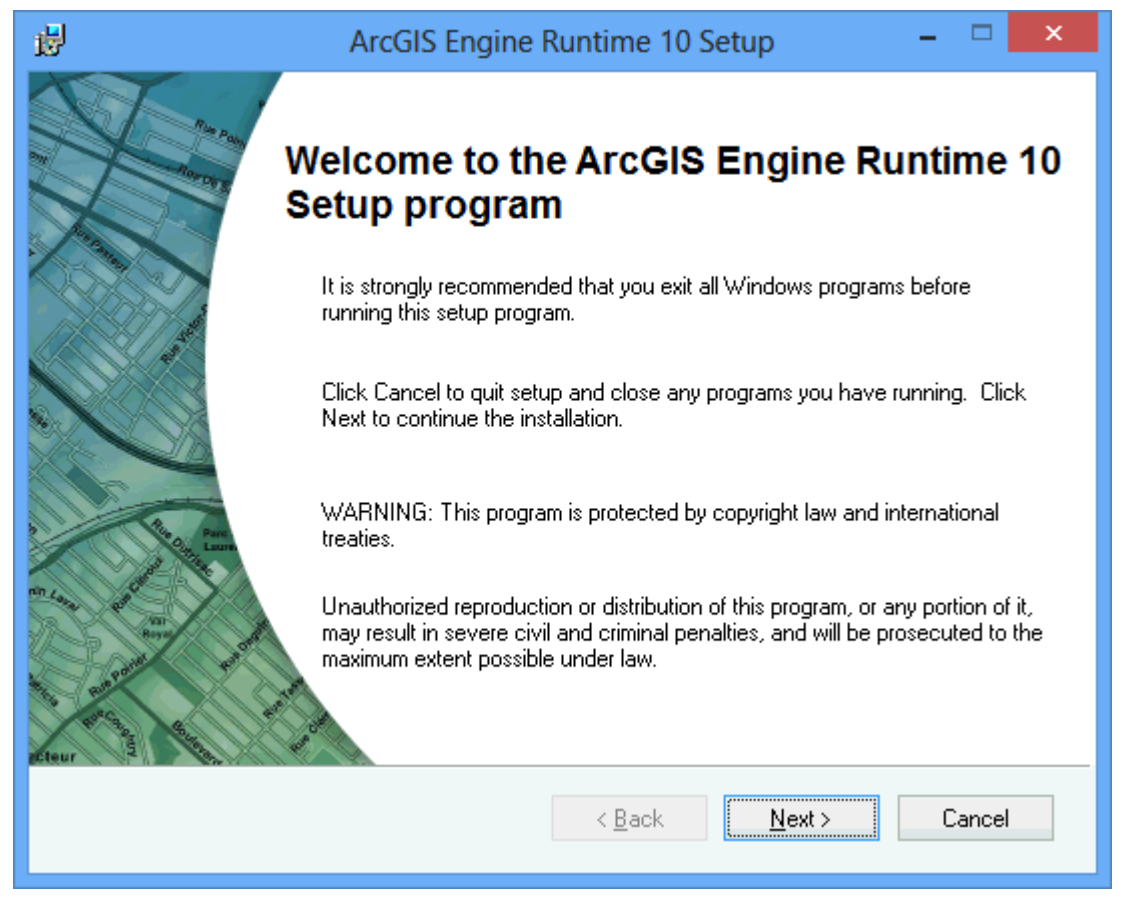

Click Next and follow the ESRI ArcGIS Engine Runtime instructions.

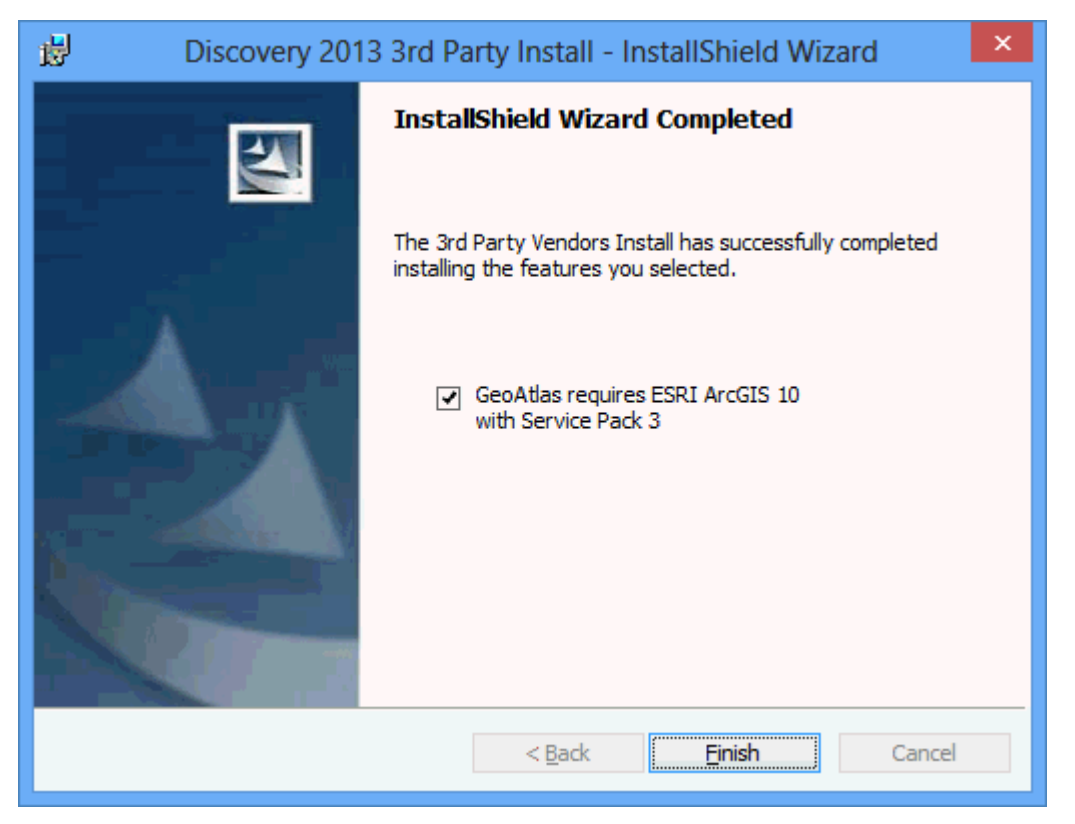

Click Finish to proceed with the next installation, or complete the Third Party Vendors Install process.

If ESRI ArcGIS 10 was installed, you must install the ESRI ArcGIS 10 Service Pack 3. Clicking Finish will launch the ESRI ArcGIS Engine Runtime 10 Setup.

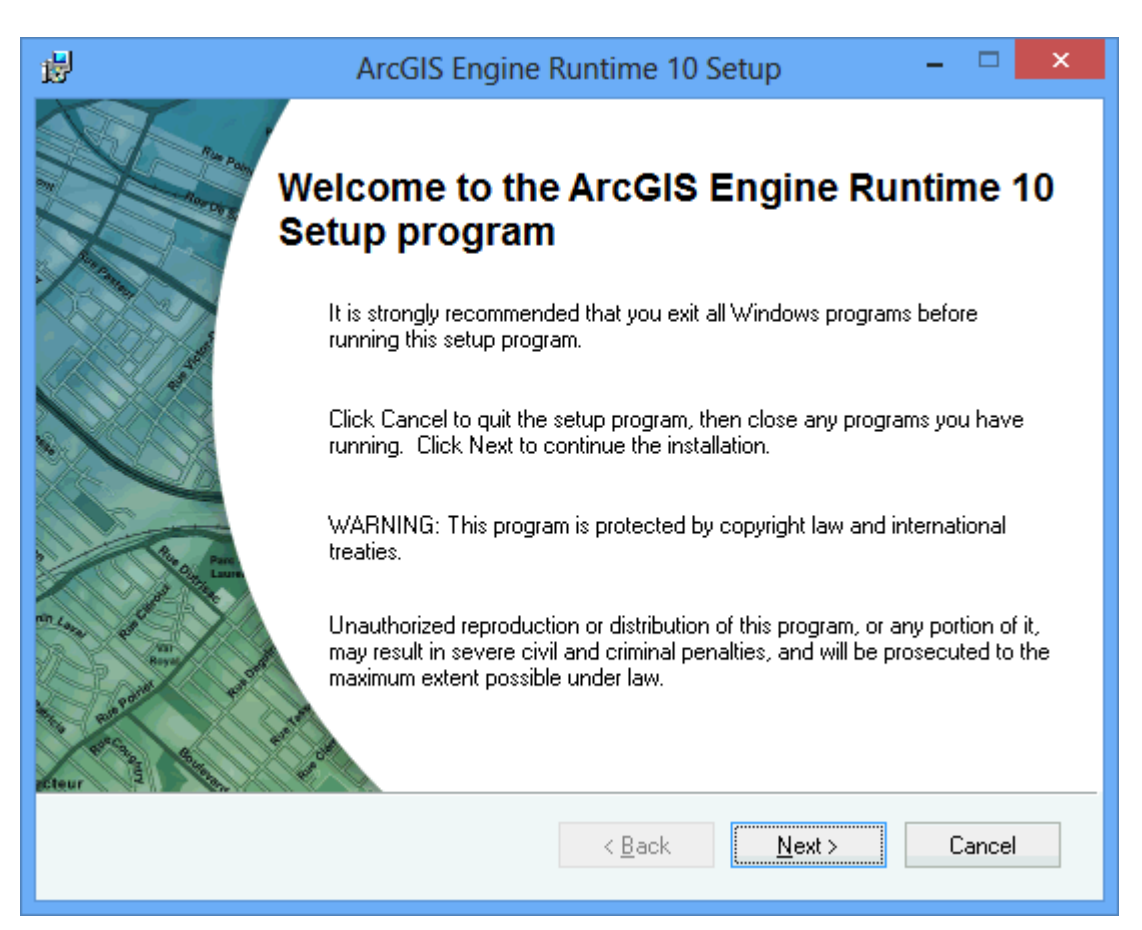

Click **Next** to install the ESRI 10 SP3 (the Discovery 2013.0 3rd Party Vendor Installer Finish dialog will be in the background and will close once the ESRI 10 SP3 install is finished).

Follow the on-screen instructions for the installation of ArcGIS Engine runtimes if Note: you selected them for installation earlier.

Go to STEP 3: License Agreement

Return to STEP 1: Getting Started with GeoGraphix LSM download or Release DVD

Return to Beginning: Third Party Software Installation

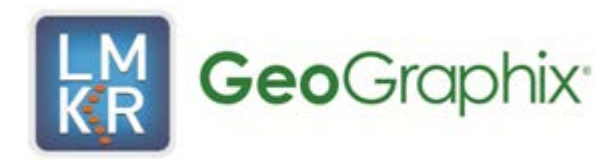

# **Contacting Technical Support**

If you have questions or issues that cannot be answered by the GeoGraphix Help Systems, you can contact GeoGraphix Customer Support at various worldwide office locations.

| Write:                                                                   | Telephone:                                                                                              |
|--------------------------------------------------------------------------|----------------------------------------------------------------------------------------------------|
| Halliburton Digital and Consulting Solutions<br>Shea Center II Suite 400 | Office hours are 7:00 AM to 5:30 PM Monday to Thursday and 7:00 AM to 5:00 PM on Friday, Mountain Time. |
| 1805 Shea Center Drive<br>Highlands Ranch, Colorado 80129                | 1-877-435-7542 - Toll Free U.S. and Canada                                                              |
|                                                                          | 1-713-839-2200 - Local Houston and International                                                        |
| E-mail:                                                                  | Website:                                                                                                |
| Issues, questions or comments:                                           | General information on products and services:                                                           |
| solutions@geographix.com                                                 | www.geographix.com                                                                                      |
|                                                                          | Support site including latest updates and technical bulletins:                                          |
|                                                                          | http://css.lgc.com/CustomerSupport/CustomerSupportHome.jsp                                              |
|                                                                          |                                                                                                    |

### Index

| I                |
|------------------|
| Installation1, 3 |
| End-User4        |

| Т                   |  |
|---------------------|--|
| Technical Support17 |  |